#### Sistema de Pre-Inscripciones TecNM | Aspirantes

Dirección de entrada:

https://ingreso.tecnm.mx

La pantalla muestra del lado izquierdo un mensaje de bienvenida, además de las recomendaciones sobre el correo electrónico y la CURP que se usarán para el ingreso a la plataforma.

Para el ingreso, debes proporcionar al sistema un correo electrónico válido preferentemente de GMAIL, si no tienes uno puedes crearlo siguiendo las instrucciones al entrar en enlace <u>https://support.google.com/mail/answer/56256?hl=es-419</u>. También debes proporcionar tu Clave Única de Registro de Población (CURP) que consta de 18 caracteres. Si no la conoces puedes obtenerla siguiendo las instrucciones de la página oficial <u>https://www.gob.mx/curp/</u>

Una vez ingresados los datos, clic en el botón COMPROBAR CURP

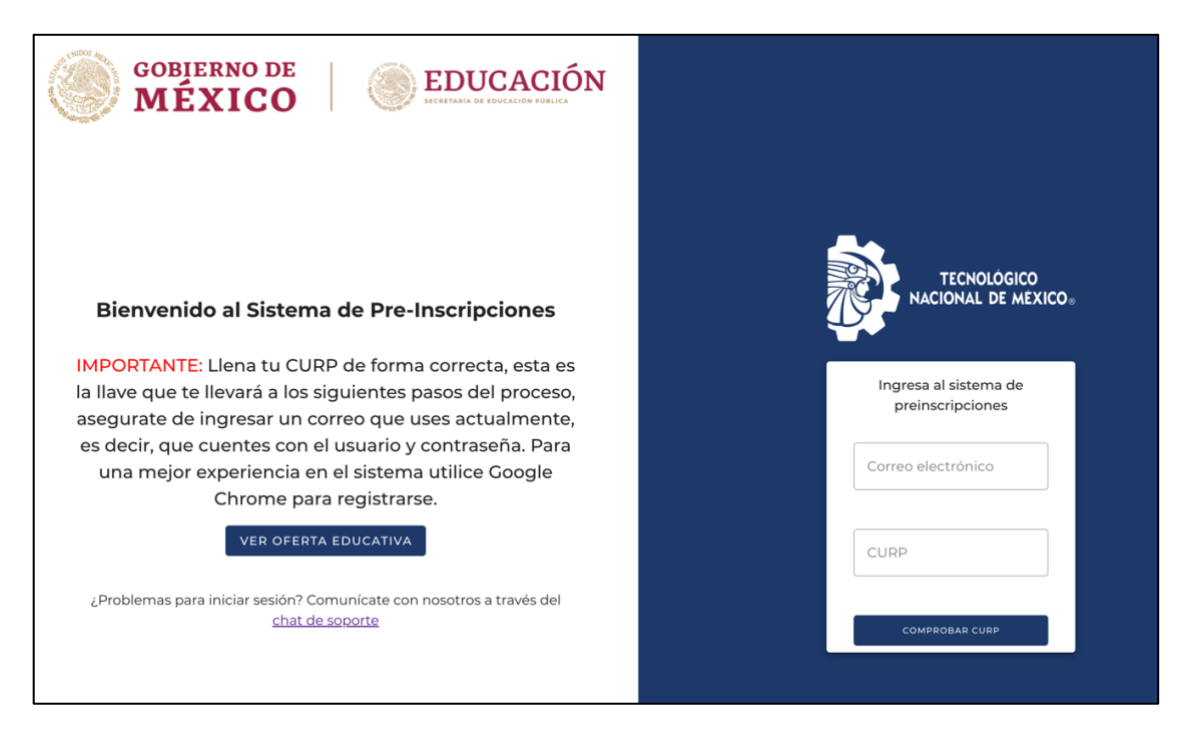

El sistema de forma automática te enviará un mensaje a tu correo electrónico que contiene un código PIN único como en el siguiente ejemplo:

# **AMBAR - PREINSCRIPCIONES**

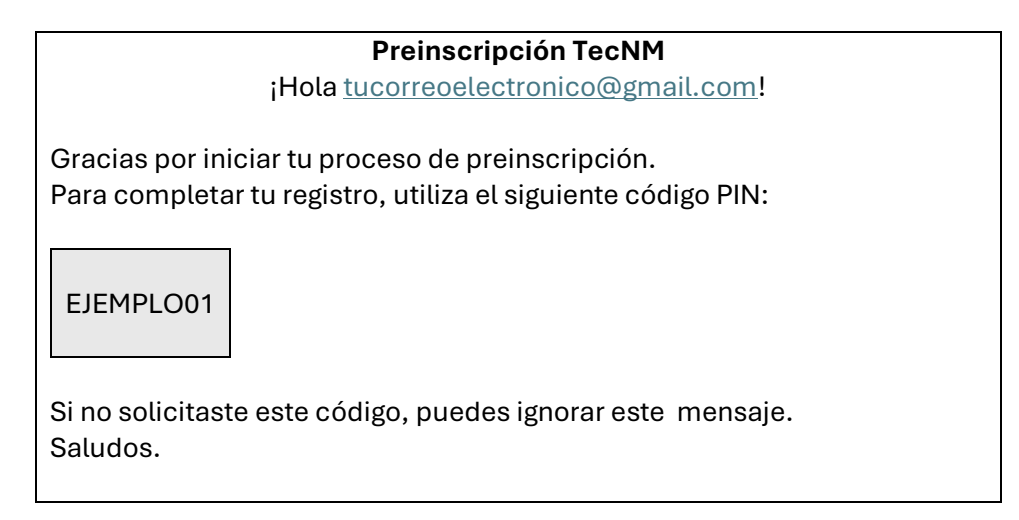

# Ingresa el PIN y da clic en el botón VERIFICAR

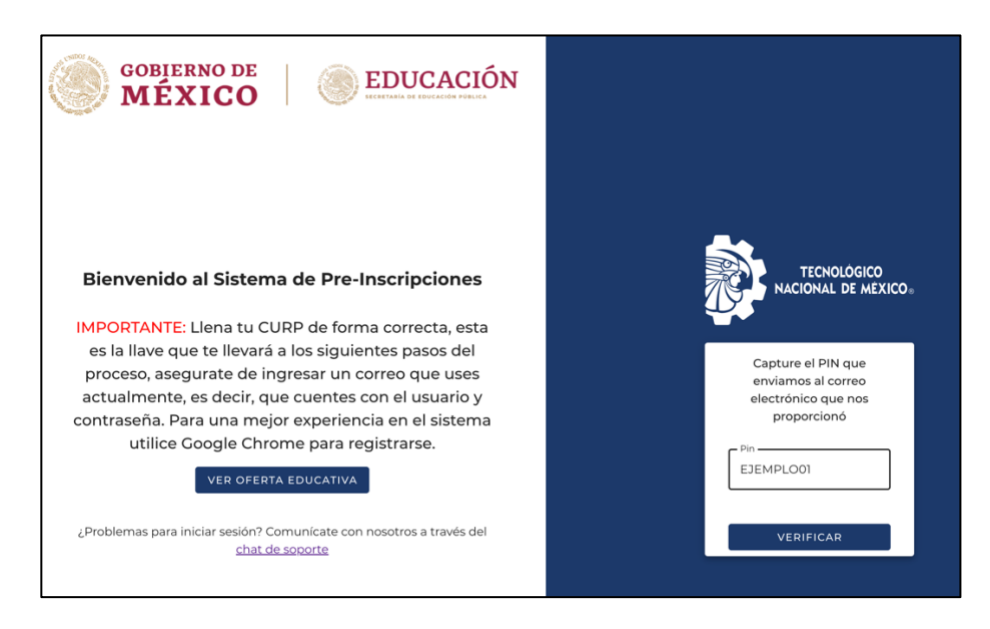

# **Observaciones:**

- Si no te llegó el correo electrónico verifica que haya sido bien escrito, que sea de GMAIL o que esté en la bandeja de correo electrónico no deseado.
- Verifica bien el correo y CURP que ingresaste, porque el PIN solo funciona con esos datos, si la CURP que ingresaste es correcta pero el correo no, entonces no podrás registrar el ingreso. Del lado izquierdo de la pantalla ingresa al enlace de chat de soporte y comenta tu situación en caso de que al ingresar el correo correcto y la CURP no te llegue el PIN.

Al ingresar los datos de registro muestra la pantalla de estatus, en ella se indica con números todos los pasos que hay que seguir, al estar un paso en color azul, el botón COMPLETAR PASO te lleva a la pantalla correspondiente a ese paso, siendo el primero LLENADO DE EXPEDIENTE

| Bienvenido al sistema de preinscripción nacional                                                                                                    |                      |                     |                |               |  |
|----------------------------------------------------------------------------------------------------|----------------------|---------------------|----------------|---------------|--|
| <b>Estatus</b><br>El estatus te indica los pasos del proceso de preinscripción que a has terminado, el paso en el que estás y los pasos siguientes.<br>Cada paso se completa automáticamente según tus acciones en el sistema.                         |                      |                     |                |               |  |
| 1 LLENADO EXPEDIENTE                                                                                                    | 2 LLENADO DOCUMENTOS | 3 SELECCION CARRERA | PAGANDO RECIBO | EN VALIDACION |  |
| Debes de llenar tu expediente. Este cuestionario es accesible a través de la barra lateral en la izquierda del sitio. Contesta todo lo obligatorio con los datos correctos<br>y condiciones al final del cuestionario, no podrás editar tu expediente. |                      |                     |                |               |  |

1. **LLENADO EXPEDIENTE** - Se divide en 6 secciones, en cada una debes de llenar la información y dar clic en el botón SIGUIENTE. En caso de faltar algún dato de la sección se indicará en color rojo que su valor es requerido u obligatorio.

#### **Datos personales**

| Proceso de preinscripción - Expediente          |                              |                                            |  |  |
|-------------------------------------------------|------------------------------|--------------------------------------------|--|--|
| Datos personales 💿 Domicilio particula          | r 🚯 Procedencia 🙆 Contacto   | Otros datos Aceptar términos y condiciones |  |  |
| Apellido Paterno                                | Apellido Materno             | Nombre(s)                                  |  |  |
| Value is required                               | Value is required            | Value is required                          |  |  |
| – Fecha de Nacimiento –                         | C Sexo                       | Estado Civil                               |  |  |
| dd/mm/aaaa 📋                                    | Seleccione un sexo           | Seleccione un estado civil                 |  |  |
| Value is required,Fecha debe estar en el pasado | Value is required            | Value is required                          |  |  |
| - Nacionalidad                                  | C CURP                       |                                            |  |  |
| Seleccione una nacionalidad 🔹                   | AUDY071015MSLNZLA5           | luzmariaangulodiaz16@gmail.com             |  |  |
| Value is required                               |                              |                                            |  |  |
|                                                 | Tipo de Sangre               | Seguridad Social                           |  |  |
| RFC                                             | Seleccione un tipo de sangre | ✓ Seleccione un seguro social ✓            |  |  |
|                                                 |                              |                                            |  |  |
| Teléfono Celular                                |                              |                                            |  |  |
| Value is required                               | ]                            |                                            |  |  |
|                                                 |                              |                                            |  |  |
|                                                 |                              |                                            |  |  |

**Domicilio particular –** A partir de esta sección se habilita un botón de regresar en caso de querer corregir algún dato anterior.

| Proceso de preinscripción - Expediente |                        |                                   |          |       |            |              |                     |
|----------------------------------------|------------------------|-----------------------------------|----------|-------|------------|--------------|---------------------|
| O Datos personales                     | 2 Domicilio particular | Procedencia                       | Contacto | 🕒 Oti | ros datos  | Aceptar térr | ninos y condiciones |
| Seleccione un estado                   | *                      | Seleccione un municipio           | )        | *     | Seleccione | e una ciudad | *                   |
| Código postal                          |                        | Colonia<br>Seleccione una colonia |          | •     | Calle      |              |                     |
| Número exterior                        |                        | Número interior                   |          |       | Teléfono c | :əsə         |                     |
| ← REGRESAR                             |                        |                                   |          |       |            |              | SIGUIENTE →         |

#### Procedencia

| Proceso de preinscripción - Expediente |                        |                                      |                                                                 |  |  |
|----------------------------------------|------------------------|--------------------------------------|-----------------------------------------------------------------|--|--|
| Oatos personales                       | 🕑 Domicilio particular | 3 Procedencia 💿 Contacto             | Otros datos 💿 Aceptar términos y condiciones                    |  |  |
| Seleccione un estado                   | •                      | Municipio<br>Seleccione un municipio | <ul> <li>✓ Escuela</li> <li>✓ Seleccione una escuela</li> </ul> |  |  |
| Año de egresoO                         |                        | Promedio de egreso de preparatoria   | Especialidad de egreso<br>Seleccione una especialidad •         |  |  |
| ← REGRESAR                             |                        |                                      | SIGUIENTE ->                                                    |  |  |

**Datos de contacto –** Datos de un familiar o tutor y si está autorizado o no para recibir información.

| Datos personales 🛛 🔗 Domicilio particular | Procedencia 6 Contacto | Otros datos Otros datos Aceptar términos y condiciones |
|-------------------------------------------|------------------------|--------------------------------------------------------|
| pellido paterno                           | Apellido materno       | Nombre(s)                                              |
| alue is required                          | Value is required      | Value is required                                      |
| etación                                   | Estado                 | - Municipio                                            |
| adre 👻                                    | SINALOA                | - CULIACÁN -                                           |
| alle                                      | Número exterior        | Número interior                                        |
| alue is required                          | Value is required      | Ingreso mensual familiar                               |
|                                           |                        |                                                        |
| Autorizado para recibir información       |                        |                                                        |
|                                           |                        |                                                        |

**Otros datos –** Discapacidades, alergias, nacionalidad o etnias, además de medios de transporte y datos generales.

| Proceso de p                                                                                                    | reinscripción - Exp     | ediente       |                                   |
|----------------------------------------------------------------------------------------------------|-------------------------|---------------|-----------------------------------|
| 🖉 Datos personales 🛛 🖉 Domicilio particular 🖉 Proced                                                                     | encia 🥑 Contacto        | 5 Otros datos | lo Aceptar términos y condiciones |
| DISCAPACIDADES Y ALERGIAS MEDIOS<br>Medio de transporte que usará para llegar al IT<br>Seleccione un medio de transporte | •                       |               |                                   |
| Medio por el que conoció la oferta eduvativa del IT<br>Seleccione un medio de captación                                  | ¥                       |               |                                   |
| ☐ Vivirá en otro domicilio distinto al familiar cuando inicie sus estu<br>el IT                                          | dios en 🔲 Aspirante tra | abaja         |                                   |
| ← RECRESAR                                                                                                    |                         |               | SIGUIENTE →                       |

Aceptar términos y condiciones – Es importante leer todo el texto que se presenta y dar clic en el recuadro que dice Acepto los términos y condiciones y después clic en el botón GUARDAR.

**Observaciones:** Revisa bien todos los datos ingresados, una vez que des clic en el botón GUARDAR no podrás modificarlos.

| Proceso de preinscripción - Expediente                                                                                                    |                                                                                                    |                                                                                                    |                                                                                                    |                                                                                                    |                                                                                                    |  |
|----------------------------------------------------------------------------------------------------|----------------------------------------------------------------------------------------------------|----------------------------------------------------------------------------------------------------|----------------------------------------------------------------------------------------------------|----------------------------------------------------------------------------------------------------|----------------------------------------------------------------------------------------------------|--|
| Datos personales                                                                                                    | Oomicilio particular                                                                                                    | Procedencia                                                                                                    | 🕑 Contacto                                                                                                    | 🕑 Otros datos                                                                                                    | 6 Aceptar términos y condiciones                                                                                                    |  |
| TÉRMINOS Y CONDIC<br>BAJO PROTESTA DE D<br>SON AUTENTICOS. AS<br>ADMINISTRATIVO, EL<br>PREFICHA PARA PRE<br>DOCUMENTOS Y/O IN<br>FECHA Y HORA INDIC<br>HORA SEÑALADA PAR<br>Acepto los términos y<br>Debe aceptar los términos y | ONES<br>DECIR VERDAD MANIFIESTO Q<br>Í MISMO, ME DOY POR NOTIT<br>TECNOLOGICO NACIONAL D<br>ISENTAR EXAMEN DE ADMIS<br>IFORMACIÓN. EL EXÁMEN DE<br>ADOS, PERDERÁ SU DERECH<br>DA TAL EFECTO Y NO SERÁ REE<br>NOS Y CONDICIONES<br>CONDICIONES | UE LA INFORMACIÓN I<br>FICADO QUE DE CONF<br>SE MÉXICO/INSTITUTO<br>SIÓN EN EL INSTITUTO<br>E ADMISIÓN SE APLICA<br>O A PRESENTAR EL EX<br>EMBOLSADO EL PAGO I | PROPORCIONADA E<br>ORMIDAD CON EL J<br>TECNOLÓGICO DE<br>LO CASO DE QU<br>ARÁ DE MANERA V<br>ÁMEN DE ADMISIÓI<br>EFECTUADO. | ES VERIDICA Y QUE LO<br>ARTÍCULO 60 DE LA<br>ALIAS PLANTEL POI<br>JE POR CAUSAS IMF<br>IRTUAL, A TRAVÉS D<br>N, EL ASPIRANTE QUI | DS DOCUMENTOS QUE ACOMPAÑO<br>LEY FEDERAL DE PROCEDIMIENTO<br>DRA CANCELAR MI SOLICITUD DE<br>JUTABLES A MI PERSONA FALSEE<br>E NUESTROS SITIOS OFICIALES EN<br>E NO SE PRESENTE EN LA FECHA Y |  |
| ← REGRESAR                                                                                                    |                                                                                                    |                                                                                                    |                                                                                                    |                                                                                                    | GUARDAR 🖬                                                                                                    |  |

2. **LLENADO DE DOCUMENTOS** – Una vez completado el estatus anterior, se activa el llenado de documentos, indicándolo en la pantalla de estatus.

|                                                                                                    | Bienvenido al sistema de preinscripción nacional |                                      |                                            |                                   |  |  |
|----------------------------------------------------------------------------------------------------|--------------------------------------------------|--------------------------------------|--------------------------------------------|-----------------------------------|--|--|
| <b>Estatus</b><br>El estatus te indica los pasos del proceso de preinscripción que a has terminado, el paso en el que estás y los pasos siguientes.<br>Cada paso se completa automáticamente según tus acciones en el sistema. |                                                  |                                      |                                            |                                   |  |  |
| LLENADO EXPEDIENTE 2 I                                                                                                    | LENADO DOCUMENTOS                                | 3 SELECCION CARRERA                  | PAGANDO RECIBO                             | 5 EN VALIDACION                   |  |  |
| Sube los documentos personales que so validación.                                                                                                    | vlicita TecNM para validar tus d                 | latos y tu elegibilidad para el proc | eso de preinscripción. Se te ab<br>AR PASO | rirá la posibilidad de subirlos c |  |  |

Clic en el botón COMPLETAR PASO aparece la siguiente pantalla. De inicio el sistema solicita la foto del aspirante, clic en el icono del clip para seleccionarla de tu dispositivo (computadora o teléfono celular).

|          | Por favor, asegúrate de que sea correcta.                                                   |  |
|----------|---------------------------------------------------------------------------------------------|--|
|          | Foto del aspirante                                                                          |  |
|          | Imagen                                                                                      |  |
| be<br>na | la imagen en formato PNG o JPG, debe ser una foto tuya<br>da de frente con un fondo blanco. |  |
|          | INSTRUCCIONES                                                                               |  |

La fotografía debe cumplir con las recomendaciones siguientes

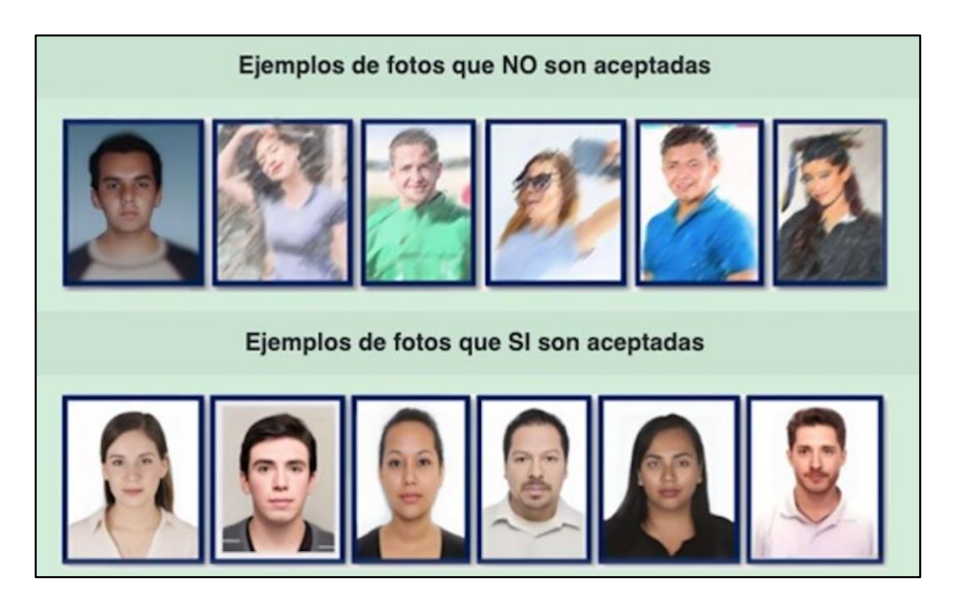

En ese mismo apartado, está un botón de INSTRUCCIONES por su tienes algún problema al subir la foto.

# ¿Tienes problemas para subir una imagen? Instrucciones para subir tu foto correctamente Antes de subir tu foto, verifica que cumpla con estos requisitos para evitar errores: • Formato: JPG O PNG • Tamaño máximo: 5 MB • Resolución recomendada: Entre 600x800 y 2000x2000 píxeles • Calidad: No borrosa ni pixelada • Fondo: Blanco o claro, sin sombras Si necesitas ajustar la foto en tu celular, sigue estos pasos: En iPhone: 1. Abre la foto en la app Fotos. 2. Toca Editar (icono de lápiz o "Modificar"). 3. Usa la opción Recortar y ajustar para centrar tu rostro. 4. Si el archivo es muy grande, ve a Archivos, selecciona la foto y usa Opciones de exportación para reducir su tamaño. **En Android:** 1. Abre la foto en la app Galería o Google Fotos 2. Presiona Editar y usa la opción Recortar para ajustar el tamaño.

3. Si la imagen es muy grande, usa la app Lit Photo (Android) o comprime la imagen desde TinyPNG.

Recuerda: Evita fotos borrosas, con sombras o muy pesadas, ya que el sistema podría rechazarlas.

ACEPTAR

3. **SELECCIÓN CARREA –** Completado el estatus anterior, se activa la selección de carrera, indicándolo en la pantalla de estatus.

| Bienvenido al sistema de preinscripción nacional                                                                                                    |                                                                                                    |                                                                                                    |                                                                                |                                                                 |  |  |
|----------------------------------------------------------------------------------------------------|----------------------------------------------------------------------------------------------------|----------------------------------------------------------------------------------------------------|--------------------------------------------------------------------------------|-----------------------------------------------------------------|--|--|
| <b>Estatus</b><br>El estatus te indica los pasos del proceso de preinscripción que a has terminado, el paso en el que estás y los pasos siguientes.<br>Cada paso se completa automáticamente según tus acciones en el sistema. |                                                                                                    |                                                                                                    |                                                                                |                                                                 |  |  |
| LLENADO EXPEDIENTE                                                                                                    | C LLENADO DOCUMENTOS                                                                                                    | 3 SELECCION CARRERA                                                                                                    | PAGANDO RECIBO                                                                 | 5 EN VALIDACION                                                 |  |  |
| Selecciona la carrera que deseas<br>la ofertan. Una vez que seleccior<br>la segunda opción que hayas es                                                                                                    | s estudiar. En el apartado de oferta ed<br>nes tu primera opción, podrás selecci<br>cogido. Serás contactado por el plant | lucativa, en la barra lateral en la iz<br>onar una segunda opción en el mi<br>el en caso de que esto suceda.<br>COMPLE | quierda del sitio, podrás busca<br>Ismo plantel, esto permitirá qu<br>TAR PASO | r tu carrera deseada por mod<br>e, si se llena tu primera opció |  |  |

Clic en el botón COMPLETAR PASO aparece la siguiente pantalla.

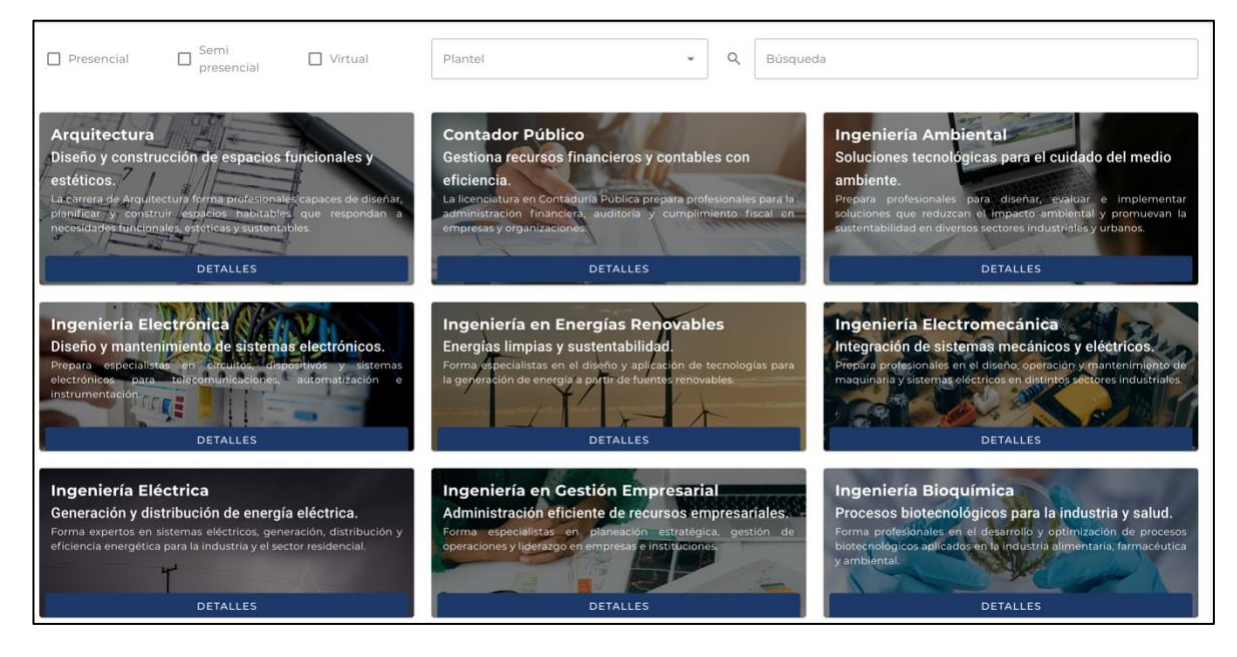

Opcionalmente puedes seleccionar la modalidad de PRESENCIAL, SEMI PRESENCIAL o VIRTUAL en caso de que estés interesado en una de ellas y se muestra en la parte inferior las carreas que cumplan ese criterio.

Para seleccionar la carrera puedes hacerlo de una de dos formas:

- 1. Dar clic el recuadro de PLANTEL y se muestran todos los planteles que tiene incluida la plataforma, puedes seleccionar desde este punto el plantel deseado y al hacerlo mostrará en la parte inferior las carreras que oferta.
- 2. Dar clic directamente en una carrera listada en la parte inferior de la pantalla.

Cualquiera de las dos formas muestra esta pantalla: (para este ejemplo seleccioné Ing. Bioquímica).

| ← VOLVER A OFERTA EDUCATIVA                                                                                                    |  |
|----------------------------------------------------------------------------------------------------|--|
| Ingeniería Bioquímica<br>Procesos biotecnológicos para la industria y salud.                                                                     |  |
| Forma profesionales en el desarrollo y optimización de procesos biotecnológicos aplicados en la industria alimentaria, farmacéutica y ambiental. |  |
|                                                                                                    |  |
| Acapulco                                                                                                    |  |
|                                                                                                    |  |
|                                                                                                    |  |

Dando clic en PLANTELES DISPONIBLES, selecciona el plantel de tu preferencia y se marcará la zona del país donde se encuentra dicho plantel. Además de los datos generales del mismo, modalidades, costo de la cuota, sitio oficial y mapa.

Te pide que selecciones tu primera opción de carrera, en este caso Bioquímica.

| ← VOLVER A OFERTA EDUCATIVA                                                                                                    |  |
|----------------------------------------------------------------------------------------------------|--|
| Ingeniería Bioquímica                                                                                                    |  |
| Procesos biotecnológicos para la industria y salud.<br>Forma profesionales en el desarrollo y optimización de procesos biotecnológicos aplicados en la industria alimentaria, farmacéutica y<br>ambiental.                                                                                          |  |
| Culiacan                                                                                                    |  |
| Instituto Tecnológico de Culiacán<br>Ir a sitio oficial Ver en Google Mans<br>Dirección: Juan de Dios Bátiz No. 310 Pte., Col. Guadalupe, C.P. 80220 Culiacán Rosales, Sin.<br>Modalidades disponibles en el plantel: PRESENCIAL<br>Cuota de preficha:1500                                          |  |
| Atención<br>En la selección de carrera, una vez que escojas tu primera opción, se te requerirá una segunda opción en el mismo plantel que la<br>primera. Ten cuidado, pues una vez generada tu preficha en el plantel, el proceso es irreversible hasta ser aceptado o rechazado<br>por el plantel. |  |
| Primera Opción                                                                                                    |  |
| Carrera Plantel                                                                                                    |  |
|                                                                                                    |  |

Completado lo anterior, te pide una segunda opción de carrera del mismo plantel donde seleccionaste la primera opción. Luego clic en el botón GENERAR FICHA.

| Primera Opción                             |                        | Segunda Opción                                       |                                                    |                        |                          |
|--------------------------------------------|------------------------|------------------------------------------------------|----------------------------------------------------|------------------------|--------------------------|
| Carrera Plantel                            |                        | , Carrera TecNM<br>Ingeniería en Energías Renovables |                                                    |                        |                          |
| <b>Nombre:</b><br>INGENIERIA<br>BIOQUIMICA | Nivel:<br>Licenciatura | Modalidad:<br>PRESENCIAL                             | Carrera Plantel                                    | E - PRESENCIAL         | Ŧ                        |
|                                            |                        |                                                      | Nombre:<br>INGENIERIA EN<br>ENERGIAS<br>RENOVABLES | Nivel:<br>LICENCIATURA | Modalidad:<br>PRESENCIAL |
| GENERAR PREF                               | FICHA                  |                                                      |                                                    |                        |                          |

**Observaciones:** Debes asegurarte de las dos opciones seleccionadas sean las correctas para ti. Una vez GENERADA LA FICHA no las podrás cambiar hasta que se **validen** tus datos, fotos y pago por el departamento de desarrollo académico.

4. **PAGANDO RECIBO -** Completado el estatus anterior, se activa la selección de carrera, indicándolo en la pantalla de estatus.

La pantalla muestra la preficha generada al seleccionar las OPCIONES DE CARRERA, incluye esos datos además del enlace llamado SITIO DE RECIBOS DE PAGO para obtener el recibo de pago de la cuota.

| estatus te indica los pasos del pro-<br>da paso se completa automáticar                                                                                                 | ceso de preinscripción que a has<br>mente según tus acciones en el s                                             | s terminado, el paso en el que est<br>sistema.       | ás y los pasos siguientes.                                                           |      |
|----------------------------------------------------------------------------------------------------|----------------------------------------------------------------------------------------------------|------------------------------------------------------|--------------------------------------------------------------------------------------|------|
| LLENADO EXPEDIENTE                                                                                                    | LLENADO DOCUMENTOS                                                                                               | SELECCION CARRERA                                    | PAGANDO RECIBO                                                                       | 13 C |
|                                                                                                    |                                                                                                    |                                                      |                                                                                      |      |
| <b>refichas Generadas</b><br>quí puedes ver las prefichas que ha                                                                                                    | COMPL<br>as generado en el sistema.                                                                              | ETAR PASO                                            |                                                                                      |      |
| refichas Generadas<br>quí puedes ver las prefichas que ha<br>Instituto Tecnológico de Culiacán - :                                                                      | COMPL<br>as generado en el sistema.<br>20250108                                                                  | ETAR PASO                                            |                                                                                      | ^    |
| refichas Generadas<br>quí puedes ver las prefichas que ha<br>Instituto Tecnológico de Culiacán - :<br>Primera Opción: INGENIERIA<br>INDUSTRIAL                          | COMPL<br>as generado en el sistema.<br>20250108<br><b>Modalidad:</b> PRESENCIAL                                  | ESTATE PASO                                          | <b>Segunda Opción:</b><br>INGENIERIA EN GESTION<br>EMPRESARIAL                       | ^    |
| refichas Generadas<br>quí puedes ver las prefichas que ha<br>Instituto Tecnológico de Culiacán - :<br>Primera Opción: INGENIERIA<br>INDUSTRIAL<br>Modalidad: PRESENCIAL | COMPL<br>as generado en el sistema.<br>20250108<br><b>Modalidad:</b> PRESENCIAL<br><b>Estatus:</b> EN VALIDACION | ETAR PASO<br>Estatus: EN VALIDACION<br>Sitio oficial | <b>Segunda Opción:</b><br>INGENIERIA EN GESTION<br>EMPRESARIAL<br><u>Ver en mapa</u> | ^    |

Cuando das clic en SITIO DE RECIBOS DE PAGO aparece a una pantalla similar a la siguiente:

| (! Para s     | solicitar facturas llena el siguiente <u>formulario</u> , antes de 2 días |                 |          |            |             |           |          |
|---------------|---------------------------------------------------------------------------|-----------------|----------|------------|-------------|-----------|----------|
| Número de cue | enta, número de control o ficha de preinscripción que recibist            | te en tu correo |          |            |             |           |          |
| 20250108      |                                                                           |                 |          |            |             |           | Q Buscar |
| Resultados d  | e la búsqueda                                                             |                 |          |            |             |           |          |
| N° cuenta     | Nombre                                                                    | Tipo de recibo  | Periodo  | Emisión    | Vencimiento | Importe   |          |
| 20250108      |                                                                           | PREINSCRIPCION  | 2025SEM1 | 10-02-2025 | 28-02-2025  | \$1,! .00 | Ver más  |
|               |                                                                           |                 |          |            |             |           |          |

Dando clic en el enlace VER MAS aparece el recibo de pago que puedes imprimir para presentar en el banco, descargar en formato PDF o si el plantel tiene activado el PAGO EN LINEA dará esta opción

| ← <u>Regresar</u> |                      |           |               |                                             | F                  |
|-------------------|----------------------|-----------|---------------|---------------------------------------------|--------------------|
|                   |                      |           |               | D                                           | escargar           |
| 5                 |                      |           | T             | ECNOLÓGICO NACIONAL DE MÉXICO CAM           | IPUS               |
| NACIONAL DE       | GICO<br>E MEXICO.    |           |               | Emis                                        | ión: 10-02-2025    |
|                   |                      |           |               | AV. JUAN C                                  |                    |
| 20250108          | 8                    |           |               | GL                                          | 3220               |
| 4                 |                      | н         |               | BBVA - PRACTICAJA                           | ~                  |
|                   |                      |           |               |                                             |                    |
| veriodo:          | 2025SEM1 - ENERO-JUN | 10 2025   |               |                                             |                    |
| Concepto:         | PI - PREINSCRIPCION  |           |               |                                             |                    |
| Banco:            | BBVA                 |           |               |                                             |                    |
| Convenio:         | 1318365              |           |               |                                             |                    |
|                   |                      | Defe      | on els        |                                             |                    |
|                   |                      | Rele      | rencia        |                                             |                    |
|                   |                      |           |               |                                             |                    |
|                   |                      | Р         | 30            |                                             |                    |
|                   |                      | Pago      | en línea      |                                             |                    |
| mporte            |                      |           |               |                                             | \$ 00              |
|                   |                      |           | Deciseda      | ronzenser tu comprohente de pago va sur tem | frás que entrese   |
|                   |                      |           | Recueldad     | este al departamento donde soli             | citaste tu tramite |
|                   |                      |           |               |                                             |                    |
|                   |                      | 2023 copy | ight: ifix.mx |                                             |                    |

Clic en el botón COMPLETAR PASO aparece la siguiente pantalla. Donde se habilita un nuevo documento a subir al sistema.

La foto en caso de que no lo hayas hecho.

La foto del comprobante de pago.

| i            | i <b>¡Cuidado!</b><br>Una vez que hayas subido tu foto, no podrás modificarla hasta que estés en estatus de validación, después de hacer el<br>pago. Por favor, asegúrate de que sea correcta. |   |                |  |  |
|--------------|----------------------------------------------------------------------------------------------------|---|----------------|--|--|
|              | Foto del aspirante                                                                                                    |   | Recibo De Pago |  |  |
| U            | Imagen                                                                                                    | U | Archivo PDF    |  |  |
| Sube<br>toma | la imagen en formato PNG o JPG, debe ser una foto tuya<br>da de frente con un fondo blanco.                                                                                                    |   |                |  |  |
|              | INSTRUCCIONES                                                                                                    |   |                |  |  |
|              |                                                                                                    |   |                |  |  |

5. **EN VALIDACIÓN -** Completado el estatus anterior, se activa en validación, indicándolo en la pantalla de estatus.

En este estatus el departamento de Desarrollo Académico revisará tus datos y documentos que hayas subido al sistema, corregir los que hayas solicitado y en caso de que todo este correcto generar la FICHA AUTORIZADA, este proceso puede durar entre 24 a 48 horas. Recuerda que hasta este punto solo tienes generada una PREFICHA.

6. **ACEPTADO –** Una vez que el departamento de desarrollo académico hizo las validaciones correspondientes a los documentos que ingresaste al sistema, aparece la siguiente pantalla, donde indica que tu preficha ha sido validada por el plantel y que en la parte de abajo encontrarás información adicional.

|                                                                                                    | Bienvenido al sistema d                                                                                                    | de preinscripción nacio                                                     | onal                                                                  |
|----------------------------------------------------------------------------------------------------|----------------------------------------------------------------------------------------------------|-----------------------------------------------------------------------------|-----------------------------------------------------------------------|
| <b>Estatus</b><br>El estatus te indica los pasos de<br>Cada paso se completa automá                                                                              | l proceso de preinscripción que a ha<br>iticamente según tus acciones en el                                                                               | s terminado, el paso en el que está:<br>sistema.                            | s y los pasos siguientes.                                             |
| ITOS SELECCION CAR                                                                                                    | RERA 🕑 PAGANDO RECIBO                                                                                                    | EN VALIDACION 6                                                             | ACEPTADO                                                              |
| Tu preficha ha sido validada<br>fuiste validado. En tu prefich<br>espere a que el plantel lo dé<br><b>Prefichas Generadas</b><br>Aquí puedes ver las prefichas q | por el plantel, revisa el detalle de tu<br>la encontrarás un link al sitio del pla<br>la conocer y vuelva a este sitio.<br>ue has generado en el sistema. | i preficha en la sección de abajo pa<br>ntel con los siguientes pasos del p | ara conocer la carrera en la que<br>roceso. En caso no ver el enlace, |
| - 20250104                                                                                                    |                                                                                                    |                                                                             | ACEPTADO - RECHAZADO 🔨                                                |
| Primera Opción:                                                                                                    | Modalidad Primera:                                                                                                    | Estatus Primera: ACEPTADO                                                   | Segunda Opción:                                                       |
| Modalidad Segunda:                                                                                                    | <b>Estatus Segunda:</b><br>RECHAZADO                                                                                                    | <u>Sitio oficial</u>                                                        | <u>Ver en mapa</u>                                                    |
| <u>Sitio de recibos de pago</u>                                                                                                    | ¿No encuentras tu recibo?<br>REGENERAR RECIBO                                                                                                    | Instrucciones del plantel:                                                  |                                                                       |

Esa información es la Preficha Generada, donde:

**A** – Indica que tu preficha de aspirante en la Primera Opción de carrera fue ACEPTADO, incluyen los datos de esta carrera y la modalidad seleccionada.

Esta información refleja que tienes un espacio en el EXAMEN DE ADMISIÓN y no un ingreso directo a la carrera seleccionada.

| - 20250170               |                            |                            | ACEPTADO - RECHAZADO |
|--------------------------|----------------------------|----------------------------|----------------------|
|                          |                            |                            |                      |
| Primera Opción:          | Modalidad Primera:         | Estatus Primera: ACEPTADO  | Segunda Opcion:      |
| Modalidad Segunda:       | Estatus Segunda: RECHAZADO | Sitio oficial              | <u>Ver en mapa</u>   |
| Sitio de recibos de pago | ¿No encuentras tu recibo?  | Instrucciones del plantel: |                      |

**B** – Puede mostrar que tu Segunda Opción ha sido ACEPTADO o RECHAZADO, incluyen los datos de esta carrera y la modalidad seleccionada.

Cuando dice ACEPTADO en la segunda opción, quiere decir que en caso de no tener un resultado satisfactorio en el EXAMEN DE ADMISIÓN, se tomará en cuenta esta opción para posible ingreso, eso depende del cupo en esa carrera.

Cuando dice RECHAZADO en la segunda opción, quiere decir que en caso de no tener un resultado satisfactorio en el EXAMEN DE ADMISIÓN, no se tomará en cuenta esta opción.

**C** – Instrucciones del plantel: Encontrarás un enlace que abrirá una publicación oficial donde encontrarás la fecha, hora y recomendaciones generales para presentar tu EXAMEN DE ADMISIÓN, además, la descarga de la guía de estudio para el mismo.